# SZAKDOLGOZAT

## Törköly Gábor

Műszaki Informatika szak, műszaki informatika szakirány, nappali tagozat

Kecskeméti Főiskola Gépipari és Automatizálási Műszaki Főiskolai Kar KECSKEMÉT 2005

# Kecskeméti Főiskola Gépipari és Automatizálási Műszaki Főiskolai Kar KECSKEMÉT

# JAVA alapú levelező program

Készítette: TÖRKÖLY GÁBOR 2005

| 1. | 1. Bevezetés |                            |                             | 2  |
|----|--------------|----------------------------|-----------------------------|----|
| 2. | Alkal        | Alkalmazás megvalósítása 3 |                             |    |
|    | 2.1.         | Felad                      | at specifikáció, elemzés    | 3  |
|    | 2.2.         | Tervez                     | zés, részfeladatokra bontás | 3  |
|    | 2.           | 2.1.                       | Használati eset diagramok   | 4  |
|    | 2.           | 2.2.                       | Fogalom szótár              | 6  |
|    | 2.           | 2.3.                       | Forgató könyvek             | 7  |
|    | 2.           | 2.4.                       | Osztálydiagramok            | 11 |
|    | 2.3.         | Felhas                     | sználói felület tervezése   | 13 |
|    | 2.4.         | Megva                      | alósítás (kódolás)          | 16 |
|    | 2.           | 4.1.                       | Melleklet osztály           | 16 |
|    | 2.           | 4.2.                       | Uzenet osztály              |    |
|    | 2.           | 4.3.                       | UzenetMappa osztály         | 19 |
|    | 2.           | 4.4.                       | MappaKezelo osztály         | 21 |
|    | 2.           | 4.5.                       | Fiok osztály                | 22 |
|    | 2.           | 4.6.                       | UzenetLetolto osztály       | 24 |
|    | 2.           | 4.7.                       | UzenetKuldo oształy         |    |
|    | 2.           | 4.8.                       | FaModel osztaly             |    |
|    | 2.5.         | Üzem                       | be helyezés, tesztelés      | 26 |
|    | 2.6.         | Felhas                     | sználói dokumentáció        |    |
|    | 2.           | 6.1.                       | Fő ablak                    |    |
|    | 2.           | 6.2.                       | Üzenet szerkesztése         | 31 |
|    | 2.           | 6.3.                       | Üzenet mentése              | 32 |
|    | 2.           | 6.4.                       | Üzenetre válasz             | 33 |
|    | 2.           | 6.5.                       | Üzenet tovább küldése       | 34 |
|    | 2.           | 6.6.                       | Fiókkezelő                  |    |
|    | 2.           | 6.7.                       | Új fiók hozzáadása          |    |
|    | 2.           | 6.8.                       | Fiók módosítása             | 38 |
|    | 2.           | 6.9.                       | Üzenet másolás, áthelyezés  |    |
|    | 2.           | 6.10.                      | Mappaszerkesztő             | 39 |
| 3. | Összet       | foglalás                   |                             | 40 |
| 4. | Irodal       | omjegyz                    | ék                          |    |

#### 1. Bevezetés

Napjainkban az Elektronikus levelezés nagyon elterjedt, az elektronikus kommunikáció egyik fő eszköze. Sok szoftver áll rendelkezésre a felhasználóknak e szolgáltatások használatára, azonban van pár követelmény amiket ezek nem tudnak megoldani. Van néhány szoftver, ami részben megfelel ezeknek a követelményeknek, de nem mindegyiknek. A követelmények a következők pl.: hordozhatóság, platform függetlenség.

Szakdolgozatom célja, olyan levelező kliens szoftver elkészítése, amely a szükséges alapszolgáltatásokon kívül e követelményeknek is megfelel. A szoftver megírásához a Java programozási nyelvet választom, mivel e nyelv segítségével meg lehet valósítani a kívánt követelményeket. Bár a Java technológia inkább más területeken terjedt el. Mégis a kitűzött feladathoz ez a nyelv lesz a legmegfelelőbb. A Java technológia segítségével a szoftver különböző operációs rendszereken tud majd futni, újra fordítás nélkül. Ezzel a platform függetlenség problémáját meglehet oldani. A Java alapú alkalmazások futtatásához kell egy Java futtató környezet. Magából a technológiából következik, hogy a szoftver mérete is elhanyagolható lesz. A szoftvert merevlemezen vagy más írható/olvasható eszközön való használatra tervezem ilyen például memóriakártya, pendrive.

## 2. Alkalmazás megvalósítása

#### 2.1. Feladat specifikáció, elemzés

Az alkalmazással szemben támasztott követelmények a következők:

- Több postafiók kezelése
- Üzenet küldés és mellélet csatolásának a lehetősége
- Üzenetek megjelenítése, a mellékletek mentésének a lehetősége
- Üzenetek letöltése a beállított kiszolgálókról és azok tárolása kliensoldalon
- A lehető legtöbb fájl típus támogatása
- Platform független legyen
- Hordozható legyen

Véleményem szerint, ez a minimális igény egy levélkezelő kliens programmal szemben.

Az utolsó két pontot, főleg a Java technológia által nyújtott lehetőségekkel lehet megvalósítani. A Java futtató környezet lényegében minden platformra elérhető. Ennek köszönhető, hogy az elkészítendő program bármelyik rendszeren ugyanúgy fog működni. Hordozhatóság alatt azt értem, hogy bárhol használni tudjuk a programot, ahol Java futtató környezet van. Ehhez szükségtelen az alkalmazást telepíteni az összes gépre.

A program fejlesztésénél a JavaMail és a JavaBeans Activation Framework API-kat fogom használni. Ezek segítségével oldható meg a levélletöltés és a levélküldés.

## 2.2. Tervezés, részfeladatokra bontás

A tervezés folyamán UML diagramokat használok.

#### Aktorok

A program jelenlegi verziójában egy felhasználó(aktor) fog kapcsolatba kerülni rendszerrel. Ezt az aktort a továbbiakban Felhasználó-nak fogom nevezni.

## 2.2.1. Használati eset diagramok

A használati eset diagramokat arra használják, hogy modellezzék a felhasználó által kiváltható eseményeket.

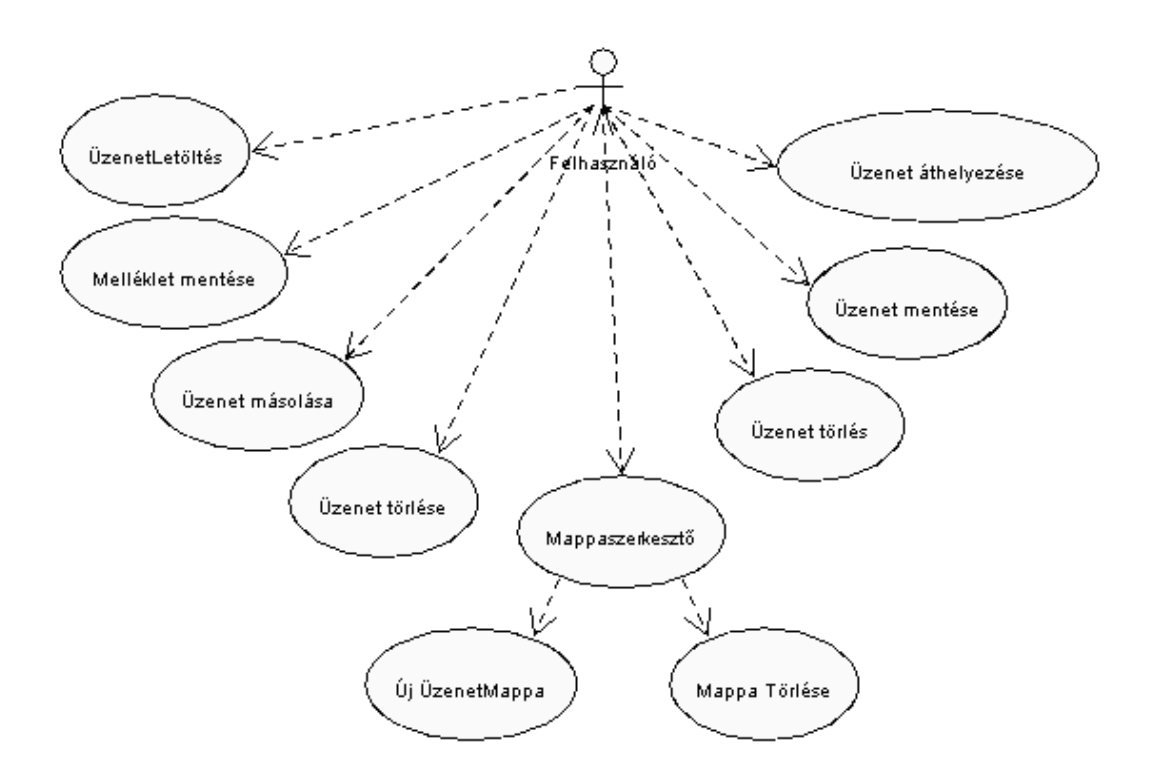

2.2.1.1. ábra. Főablak használati esetei

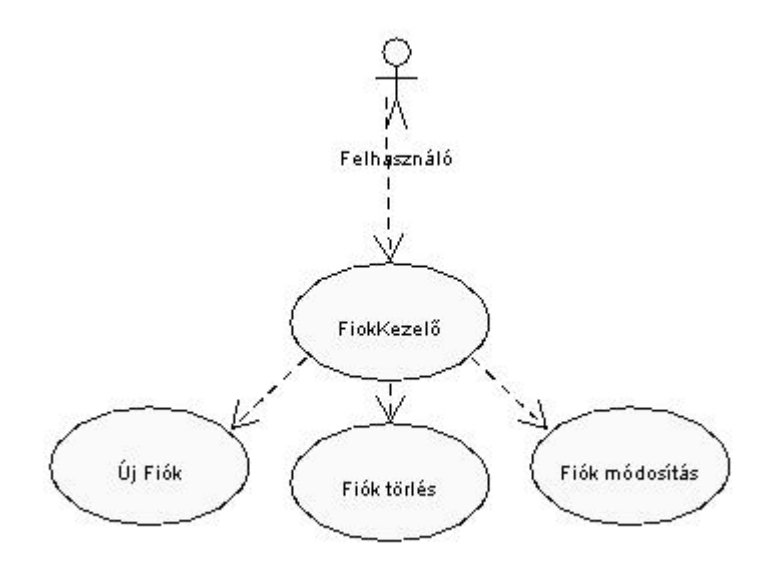

2.2.1.2. ábra. Fiók kezelő használati esetei

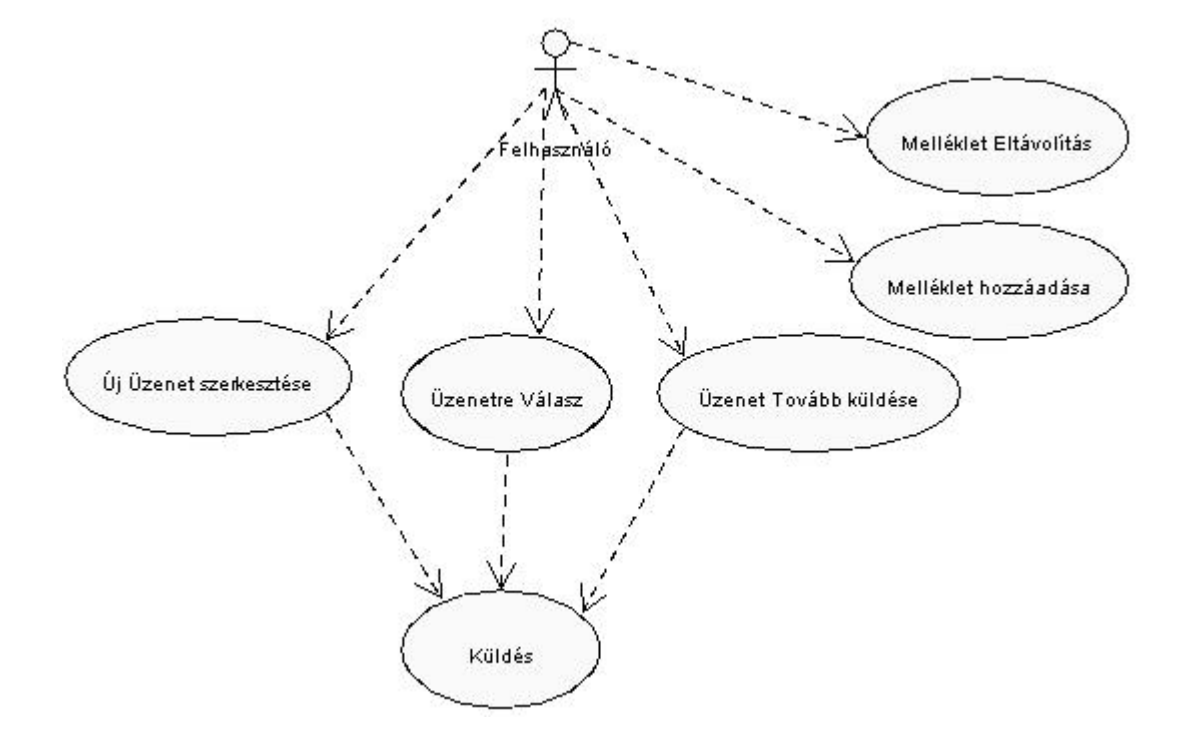

2.2.1.3. ábra Üzenet Szerkesztő használati esetei

## 2.2.2. Fogalom szótár

| Üzenet letöltés        | A Felhasználó letölti a leveleit a kiszolgálóról             |
|------------------------|--------------------------------------------------------------|
| Melléklet mentése      | A mellékleteket tartalmazó levélből lementheti a mellékletet |
| Üzenet másolása        | A kijelölt üzenetet átmásolhatja egy másik mappába           |
| Üzenet áthelyezés      | A kijelölt üzenetet áthelyezi egy másik mappába              |
| Üzenet törlése         | A kijelölt üzenetet áthelyezi a Törölt mappába               |
| Üzenet törlés          | A kijelölt üzenetet törli a mappából                         |
| Üzenet mentése         | A kijelölt üzenetet fájlba menti                             |
| Mappaszerkesztő        | A mappaszerkesztő megnyitása                                 |
| Új Üzenetmappa         | Új mappa létrehozása                                         |
| Mappa törlése          | A kiválasztott mappa törlése                                 |
| Fiók Kezelő            | A Fiók kezelő megnyitása                                     |
| Új Fiók                | Új Postafiók hozzáadása a listához                           |
| Fiók módosítása        | A kiválasztott fiók adatainak a módosítása                   |
| Fióktörlés             | A kiválasztott fiók törlése                                  |
| Új üzenet szerkesztése | Új üzenet írása                                              |
| Üzenetre válasz        | A kijelölt üzenetre válasz szerkesztése                      |
| Üzenet tovább küldése  | A kijelölt üzenet tovább küldése                             |
| Mellélet hozzáadás     | Az üzenethez mellékletet csatolunk                           |
| Melléklet eltávolítás  | A már csatolt melléklet eltávolítása                         |
| Küldés                 | A szerkesztett üzenet elküldése                              |

## 2.2.3. Forgató könyvek

#### A Felhasználó letölti a leveleit a kiszolgálóról:

- A Felhasználó letölti a leveleit a kiszolgálóról, ha van beállított postafiók
- Ha nincs hozzáadva egy postafiók sem, akkor hozzá kell adnia egyet.
- Ezek után újra indul a letöltés, a már beállított fiók adatokkal
- A letöltés befejeztével az üzenetek tárolódnak a kliensoldalon a megfelelő fájlokban

#### Melléklet mentése

- A Felhasználó kiválasztja a menteni kívánt mellékletet
- Ezután megadja az helyet, ahova menteni kívánja
- A melléklet a kívánt helyre és néven mentésre kerül

#### Üzenet másolása

- A Felhasználó megtekinti az adott mappában található üzenetek listáját
- Kiválasztja a másolni kívánt üzenetet
- Kiválasztja, hogy melyik mappába kívánja átmásolni
- Ezután átmásolja a levelet a másik mappába is

#### Üzenet áthelyezése

- A Felhasználó megtekinti az adott mappában található üzenetek listáját
- Kiválasztja az áthelyezni kívánt üzenetet
- Kiválasztja, hogy melyik mappába kívánja áthelyezni
- Ezután áthelyezi a levelet a másik mappába

#### Üzenet törlése

- A Felhasználó megtekinti az adott mappában található üzenetek listáját
- Kiválasztja az törölni kívánt üzenetet
- Ezután áthelyezi a levelet a Törölt mappába

#### Üzenet törlés

- A Felhasználó megtekinti az adott mappában található üzenetek listáját
- Kiválasztja az törölni kívánt üzenetet
- Ezután törli az üzenetet a mappából

#### Üzenet mentése

- A Felhasználó megtekinti az adott mappában található üzenetek listáját
- Kiválasztja az törölni kívánt üzenetet
- A kiválasztott üzenetet menti a megadott helyre szabványos levélformátumban

#### Mappaszerkesztő

• A Felhasználó az előbukkanó menü segítségével megnyitja az mappaszerkesztőt

#### Új Üzenetmappa

- A Felhasználó megnyitja a Mappaszerkesztőt
- Majd megadja a létrehozni kívánt mappa nevét és helyét a mappa fában
- Ezek után létre hozza a mappát

#### Mappa törlése

- A Felhasználó megnyitja a Mappaszerkesztőt
- Kiválasztja a törölni kívánt mappát
- Ezek után törli a mappát

#### Fiók Kezelő

• A Felhasználó megnyitja a Fiókkezelő ablakot

#### Új Fiók

- A Felhasználó megnyitja a Fiókkezelőt
- Majd kiválasztja az Új opciót
- Megadja a kívánt adatokat
- Ezek után menti a Fiókot a megadott adatokkal

#### Fiók módosítása

- A Felhasználó megnyitja a Fiókkezelőt
- Majd kiválasztja a módosítani kívánt Fiókot
- Végre hajtja a kívánt módosításokat
- Elmenti az Fiókot

#### Fiók törlés

- A Felhasználó megnyitja a Fiókkezelőt
- Majd kiválasztja a törölni kívánt Fiókot
- Végre hajtja a törlést

#### Új üzenet szerkesztése

- A Felhasználó megjeleníti az üzenetszerkesztő ablakot
- Megírja a levelet és elküldi

#### Üzenetre válasz

- A Felhasználó kiválaszt egy üzenetet
- A Felhasználó megjeleníti az üzenetszerkesztő ablakot
- Az üzenetszerkesztő címzett része megkapja az üzenet feladójának a nevét
- Megírja a levelet és elküldi

#### Üzenet tovább küldése

- A Felhasználó kiválaszt egy üzenetet
- A Felhasználó megjeleníti az üzenetszerkesztő ablakot
- A szerkesztendő üzenethez mellékletben csatolja a kiválasztott üzenetet
- Megírja a levelet és elküldi

#### Mellélet hozzáadás

- A Felhasználó megjeleníti az üzenetszerkesztő ablakot
- Hozzáadd egy mellékletet az üzenet melléklet listájához

#### Mellélet eltávolítás

- A Felhasználó megjeleníti az üzenetszerkesztő ablakot
- Kiválasztja az eltávolítandó mellékletet a listából
- Eltávolítja a mellékletet

#### Küldés

- A Felhasználó megírja a levelet
- Elküldi a levelet

#### 2.2.4 Osztály diagramok

Az osztálydiagramok a legalapvetőbb objektumorientált modellező eszközök, melyekkel a rendszert fölépítő objektumokat és a közöttük lévő statikus kapcsolatokat írhatjuk le. Az osztálydiagramok terjedelme miatt, a feladatukat és csak fontosabb elemeket fogom bemutatni.

#### • Az osztályok és kapcsolataik

Az osztályok kapcsolatát a 2.2.4.1. ábrán lehet végig követni.

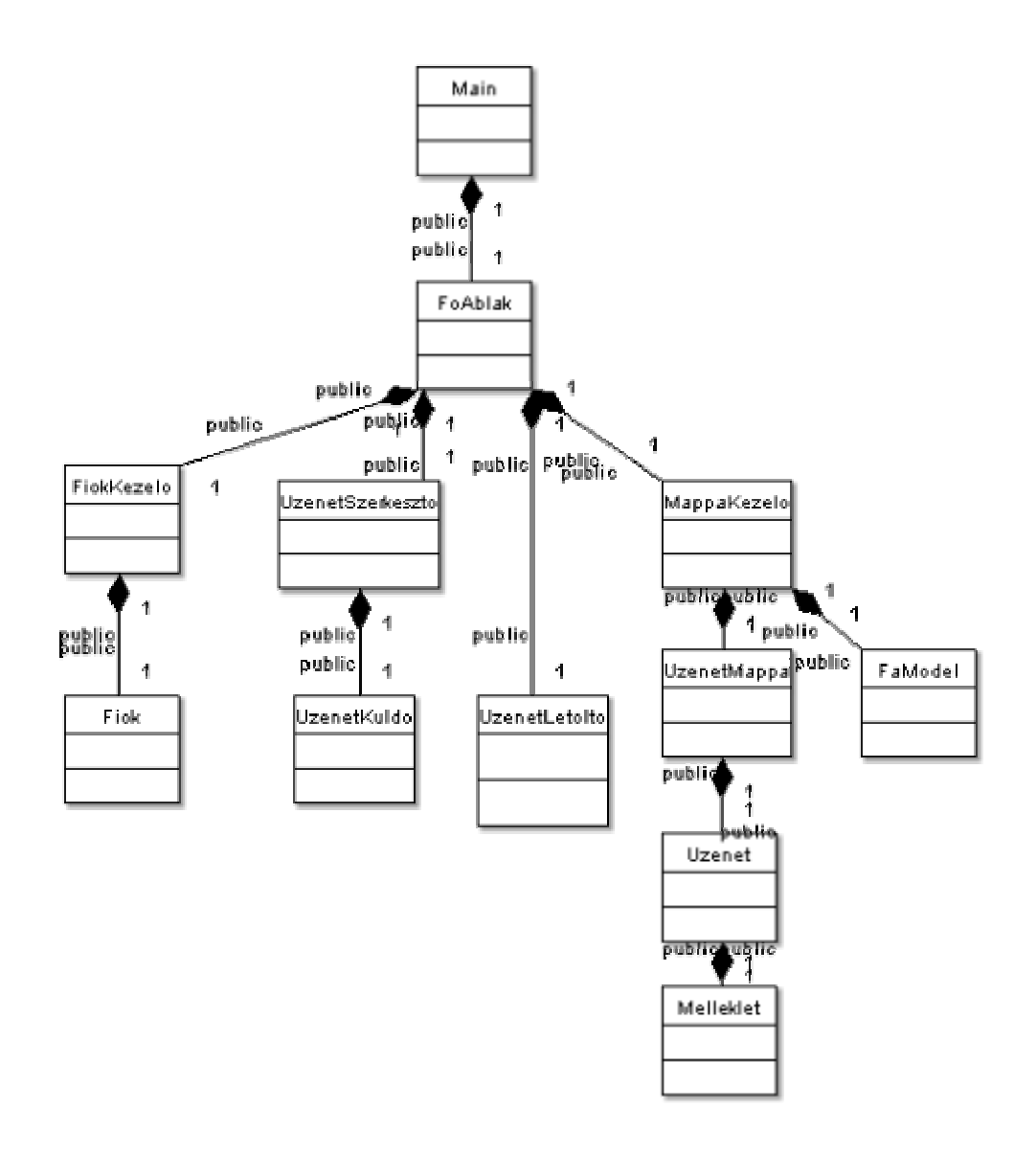

2.2.4.1. ábra Az osztályok kapcsolata osztálydiagrammal ábrázolva

#### • Osztály diagram és az őket tartalmazó csomagok

Az osztályokat általában csomagokba rendezik, a 2.2.4.2-s ábrán az osztályok csomagokba rendezését lehet megtekinteni.

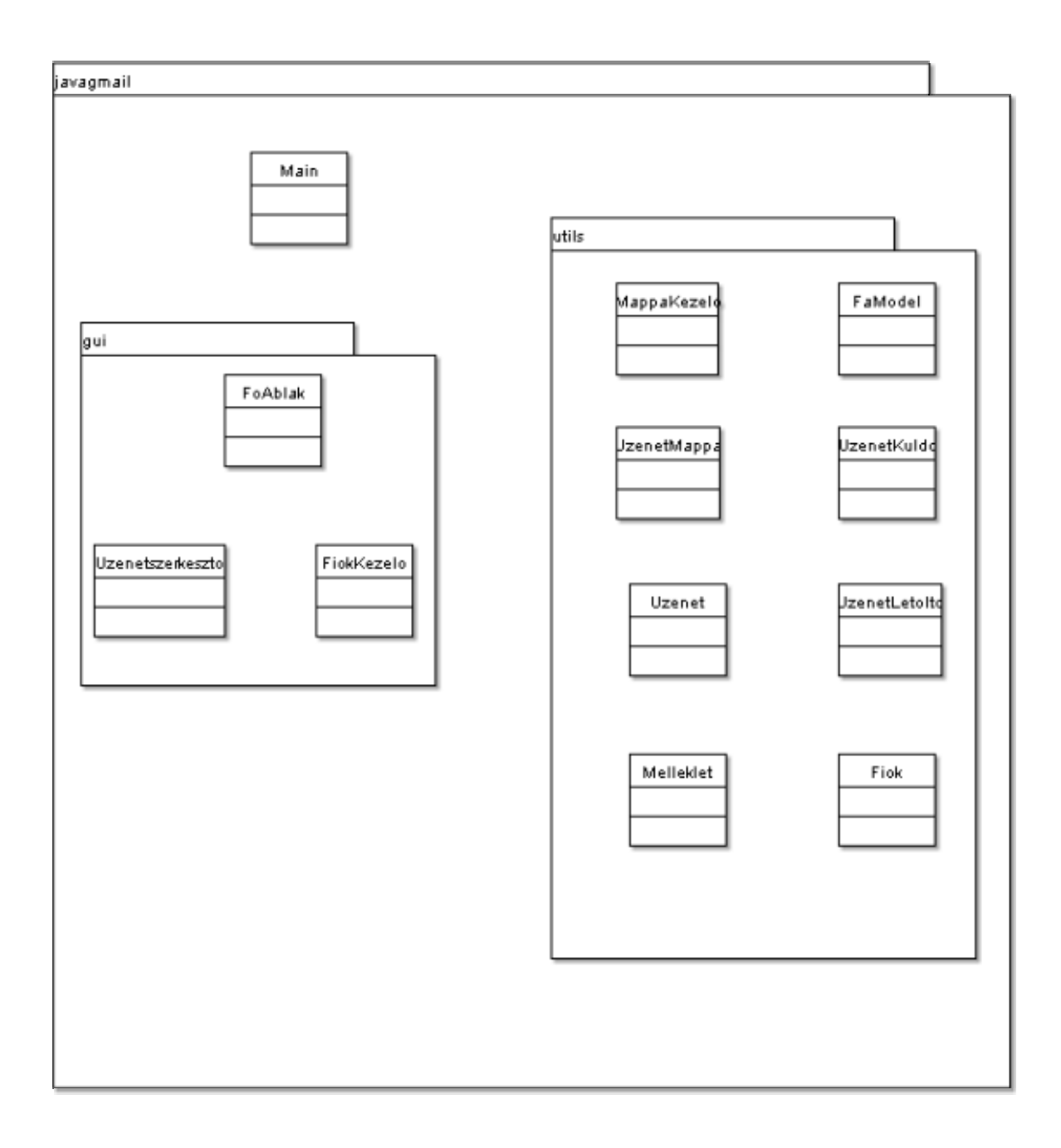

#### 2.2.4.2. ábra Csomagdiagram és az osztályok

## 2.3. Felhasználói felület tervezése

A grafikus felület létrehozásakor, a Swing által elérhető grafikus elemeket használom.

• Főablak

| Menüsor    |                    |  |  |  |  |  |
|------------|--------------------|--|--|--|--|--|
|            | Eszköztár          |  |  |  |  |  |
| MappaFa    | Üzenettábla        |  |  |  |  |  |
|            | Üzenet megjelenítő |  |  |  |  |  |
| Status sor |                    |  |  |  |  |  |

2.3.1. ábra A Főablak szemantikus ábrája

A Főablak menü szerkezete:

Fájl ->Üzenet mentése ->Kilépés

Szerkesztés ->Másol

- ->Törlés
  - ->Töröl
  - ->Áthelyez

Eszközök -> Fiókkezelő

Súgó ->Névjegy

Üzenetszerkesztő ablak

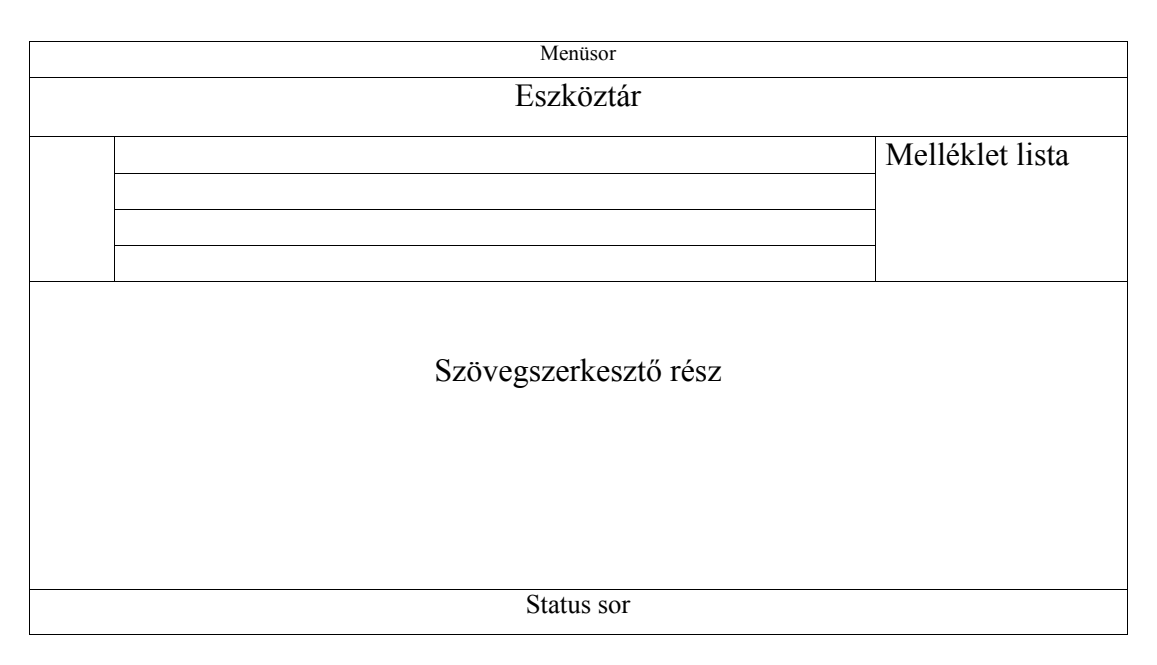

#### 2.3.2. ábra Az üzenetszerkesztő szemantikus ábrája

Az Üzenetszerkesztő ablak menü szerkezete:

Fájl ->Mentés -> Fájlba ->Küldés azonnal ->Bezárás

- Szerkesztés ->Kivágás ->Beillesztés -> Másolás Eszközök ->Melléklet kezelő
- Súgó ->Névjegy

A program indításakor meg kell jelennie a Főablaknak, ami lényegében ugyanúgy néz ki mint bármelyik levelező kliens program kezdő ablaka. Bal oldalt egy mappafának kell lennie, jobb oldalt fent egy táblának. Az üzenetek szöveges részét és mellékleteit a jobb oldalt megtalálható üzenetmegjelenítő ablakban lehet majd megtekinteni. Az ablaknak tartalmaznia kell egy menüsort is, és egy eszköztárat is. Az eszköztár a következő gombokat kell hogy tartalmazza:

- Küldés
- Új üzenet
- Üzenetre válasz
- Üzenet tovább küldése
- Üzenet törlés

A gombok közül alapértelmezetten le van tiltva az

- Üzenetre válasz
- Üzenet tovább küldése
- Üzenettörlés

Ezek csak akkor használhatóak, ha előtte kijelölünk egy üzenetet.

A mappafa tartalmazni fog egy előbukkanó menüt, amivel a Mappaszerkesztő ablakot meg tudjuk majd jeleníteni. Az üzenettábla is tartalmazni fog egy előbukkanó menüt, aminek segítségével a következő műveletek hajthatók végre.

- Üzenetmásolás mappába
- Üzenet áthelyezés mappába
- Üzenet áthelyezése a Törölt mappába

Az üzenet megjelenítő ablak alatt található lesz egy mellékleteket tartalmazó lista is. Ez a lista tartalmaz egy előbukkanó menüt, amivel ki tudjuk menteni a kijelölt mellékletet.

#### 2.4. Megvalósítás (kódolás)

Jelenleg csak a legfontosabb osztályokat ismertettem.

#### 2.4.1. Melleklet osztaly

Feladata : Az üzenethez tartozó mellékletek tárolása és kezelése

Attribútumok:

private String Nev private Byte[] Tartalom

Metódusok:

public String getNev()
Visszaadja a melleklet nevét
public Byte[] getData()

Visszaadja a melléklet tartalmát

#### 2.4.2. Uzenet osztaly

Feladata : A letöltött üzenet tárolása és feldolgozása

Attribútumok:

private Message message; private boolean Olvasott; private String Text=null; private String HTMLText=null; private String Targy; private boolean Torolt; private boolean Valaszolt; private boolean Melleklete; private String ErkezesDatum; private BufferedInputStream os; private String KuldesDatum; private String Felado, Cimzett; private String Type; private boolean html=false; private boolean showStructure = false; private boolean showAlert = false; private Multipart mp; private Vector Masolatok; private boolean saveAttachments = false; private Vector MellekletLista; private int attnum = 1,level=0; private Object[] Data; private File file; private String ReturnText;

#### Metódusok:

public Message getMessage()

Vissza adja az Uzenet objektum által tartalmazott Message objektumot

- public String getType()
  - Visszaadja a üzenet szövegének típusát
- public String getText()
  - Visszaadja az üzenet szöveg részét
- public void setText(String Text)
  - Beállítja az üzenet szöveg részét
- public void setFelado(String Felado)
  - Beállítja az üzenet Feladóját
- public void setTargy(String Targy)
  - Beállítja az üzenet tárgyát
- public String getCimzett()
  - Visszaadja a címzettet;
- public void addtoMasolatok(String Cim)

Hozzáad egy cimzettet a másolatok listához

- public Vector getMasolatok()

Visszaadja a Masolatok listáját

- public void setCimzett(String Cimzett )

Beállítja a címzettet

- public void removeMelleklet(int index)
  - Eltávolítja a MellékletListából az adott mellékletet
- public String getTargy()

Visszaadja az üzenet tárgy részét

- public String getKuldesDatum()

Visszaadja a küldés dátumát

- public boolean isOlvasott()

Visszaadja, hogy olvasva volt -e már az üzenet

- public boolean hasMelleklet()
  - Visszaadja, hogy az üzenet tartalmaz-e mellékletet
- public void setOlvasott()

Olvasottra állítja az üzenetet

- public void addMelleklet(File file1 )
  - A megadott fájlt mellékletként csatolja az üzenethez
- public void MellekletMentese(int index)
  - Az adott indexű mellékletet menti
- public Object[] getMellekletekNev()

Visszaadja a mellékletek neveit

- public Melleklet getMelleklet(int index)

Visszaadja az adott indexű mellékletet

- public int getMellekletdarab()
   Visszaadja a mellékletek számát
- private void dumpPart(Part p)
- Rekurzivan bejárja a Message objektumot
- private void dumpEnvelope(Message m)
   Összegyűjti a levél fejrésznek az elemeit

#### 2.4.3. UzenetMappa osztaly

Feladata : Az egy mappába tartozó levelek tárolása és kezelése

Attribútumok:

private Vector Lista; private Vector SegedLista; private Object[] Data; private String Nev; private String Szoveg; private DefaultTableModel InModel; private DefaultTableModel OutModel; private FileInputStream in; private DataInputStream indexin; private FileOutputStream out; private DataOutputStream indexout; private String s=null; private ByteArrayInputStream by; private Message message; private Uzenet uzenet; private int meret; private int ind=0; private char c; private byte b[]; private int i=0,ll=0,j=0; private int köv=0,db=0,attnum = 1,level=0; ; private Date Datum;

Metódusok:

public DefaultTableModel getInModel()

Visszaadja a bejövő táblamodelt

- public DefaultTableModel getOutModel()
  - Visszaadja a kimenő táblamodelt
- private DefaultTableModel ClearModel(DefaultTableModel model)
   Kiüríti a táblamodelt
- private void createInModel()
  - Létrehozza a bemeneti táblamodelt
- private void createOutModel()
  - Létrehozza a kimeneti táblamodelt
- private void OpenFiles()
  - Megnyitja a mappafájlokat
- public DataOutputStream getIndexOutputStream()
  - Visszaadja az üzenet index fájl kimeneti csatornáját
- public FileOutputStream getMessageOutputStream()
  - Visszaadja az üzenet Kimeneti csatornáját
- public String getNev()
  - Visszaadja a mappa nevét
- public Uzenet getUzenet(int index)
  - Visszaadja az adott üzenetet
- public Vector getLista()
  - Visszaadja az üzenet listát
- public void UzenetMentes(File Filenev,int index)
  - Fájlba menti az adott üzenetet

#### 2.4.4. MappaKezelo osztaly

Feladata : Az Üzenetmappák kezelése

Attribútumok:

private ObjectOutputStream out; private UzenetMappa Uzenetmappa; private Vector v; private DefaultTableModel model; private LinkedList MappaLista; private DefaultMutableTreeNode Uzenetek; private DefaultMutableTreeNode Mappa; private Vector UzenetFajlLista; private Vector UzenetIndexLista; private Vector UzenetIndexLista; private String[] AlapMappaLista; private DefaultTreeModel Model; private FaModel UzenetFaModel; private JTable Table;

#### Metódusok:

- public Vector getMappa()
   Visszaadja a mappaListát
- public void saveAll()
  - Menti az össze mappát
- public UzenetMappa getMappa(Object nev)
   Visszaadja a mappát
- public DefaultTreeModel getModel()
  - Visszaadja FaModelt

- private void readModel()
  - Beolvasa a FaModelt
- private void saveDefault()
  - Alap FaModelt ment
- public UzenetMappa getInMappa()
  - Visszaadja a bejövő mappát
- private void createUzenetMappak()
- Üzenetmappák létrehozzása a FaModel alapján
- public DefaultTableModel getTableModel(Object Mappa,Object[] Szulo)
   Visszaadja a táblamodelt
- public int getSelectedMappaIndex(Object o)
  - Visszaadja a kijelölt mappa indexét
- public void saveModel(DefaultTreeModel Model)
  - Elmenti a FaModelt
- public void Torles(Object Honnan, int Mit)
  - A kijelölt üzenetet törli a mappából
- public void Athelyez(Object Honnan,Object Hova, int Mit)
  - A kijelölt üzenetet áthelyezi egy másik mappába
- public void Masol(Object Honnan, Object Hova, int Mit)
  - A kijelölt üzenetet átmásolja egy másik mappába
- public void UjMappa(String Nev,Object Szulo,int Gyermek)
   Létrehozz egy új mappát

## 2.4.5. Fiok osztaly

Feladata : A postafiók adatok tárolása

Attribútumok:

Private String FiokNev; Private String Valaszcim; Private String Emailcim; Private String POP3server; Private int POP3Port; Private String SMTPserver; Private int SMTPPort; Private String Felhasznalonev; Private String Jelszo; Private Date Datum;

#### Metódusok:

- public String getNev()
  - Visszaadja a fiók nevét
- public void setNev(String Nev)
  - Beállítja a fiók nevét
- public String getValaszcim()
  - Visszaadja a válaszcímet
- public void setValaszcim(String Valaszcim)
  - Beállítja a válaszcímet
- public String getFiokEmailcim()
  - Visszaadja a fiók email címét
- public void setFiokEmailcim(String FiokEmailcim)
  - Beállítja a fiók email címét
- public String getPOP3server()
   Visszaadja a fiók POP3 elérését
- public void setPOP3server(String POP3server)
  - Beállítja a fiók POP3 paraméterét
- public int getPOP3Port()
  - Visszaadja a POP3Port értékét
- public void setPOP3Port(int POP3Port)
  - Beállítja a POP3Port értékét
- public String getSMTPserver()
  - Visszaadja a fiók SMTP címét
- public void setSMTPserver(String SMTPserver)
   Beállítja a fiók SMTP elérését
- public int getSMTPPort()
  - Visszaadja az SMTPPort értékét
- public void setSMTPPort(int SMTPPort)

Beállítja az SMTPPort értékét

- public String Felhasznalonev()

Visszaadja Felhasználó nevét

- public void setFelhasznalonev(String Felhasznalonev)
   Beállítja a felhasználó nevét
- public String getJelszo()
  - Visszaadja a Jelszót
- public void setJelszo(String Jelszo)

Beállítja a jelszót

- public Date getDatum()

Visszaadja az utolsó letöltés dátumát

- public void setDatum(Date Datum)

Beállítja az utolsó letöltés dátumát

- private void writeObject( ObjectOutputStream out )

- private void readObject( ObjectInputStream in )

## 2.4.6. UzenetLetolto osztaly

Feladata : A beállított fiókokról letölti a leveleket

Attribútumok:

private Jlabel Uzenetcimke; private JprogressBar FolyamatJelzo; private LinkedList FiokLista; private Vector Mappa; private FiokKezelo Fiokkezelo; private Properties props; private Session session; private Store store; private Folder rf; private LinkedList Fiokok; private BufferedOutputStream ou; private Message message; private UzenetMappa Uzenetmappa; private FileOutputStream out,out2; private DataOutputStream index; private int i=0, h=0; private long x=0,y=0; private Date Datum;

Metódusok:

- public void set(Jlabel l, JprogressBar FolyamatJelzo,UzenetMappa Uzenetmappa,

FiokKezelo Fiokkezelo)

Átadja a letöltéshez a paramétereket

- public void UzenetLetoltes()

Letölti az üzeneteket

#### 2.4.7. UzenetKuldo osztaly

Feladata : A már megírt üzenet elküldése

Attribútumok: private Jlabel Uzenetcimke; private String host; private Uzenet uzenet; private UzenetMappa mappa; private JprogressBar FolyamatJelzo;

Metódusok:

public void set(Jlabel l, JprogressBar FolyamatJelzo,String Fiok fiok, Uzenet uzenet, UzenetMappa mappa)
Átadja a Küldéshez a paramétereket
public void Kuldes() Elküldi az üzenetet

## 2.4.8. FaModel osztály

Feladat: A mappafa modellt adja meg

Attribútumok: Private DefaultTreeModel Model;

Metódusok: private void writeObject( ObjectOutputStream out ) private void readObject( ObjectInputStream in )

## 2.5. Üzembe helyezés, tesztelés

Ha a program működőképes, azt csinálja és úgy ahogy kell. Akkor a következő lépés a tesztelés. Magát a programot nem kell installálni, a legfontosabb dolog a futtatókörnyezet.

#### A program rendszerkövetelményei:

Bármilyen operációs rendszer, amire fellehet rakni a Java futtató környezetet.

- Minimum 150 MB szabad hely
- VGA vagy nagyobb felbontású monitor
- Minimum 128 MB memória
- CD-ROM meghajtó
- Egér

#### A Java futtató környezet telepítése:

- A továbbiakban a futtató környezet Windows platformra való telepítését mutatom be.
- A Mellékelt CD-n a jelenleg legújabb JRE(Java Runtime Environment) található ez a jre-1\_5\_0\_03-windows-i586-p.exe. Indítsuk el ezt a fájlt.

| J25E Runtime Environment 5.0 Update 3 - License                                                                                                    | ×           |
|----------------------------------------------------------------------------------------------------|-------------|
| License Agreement Please read the following license agreement carefully.                                                                                                    | <u>un</u> . |
| Sun Microsystems, Inc. Binary Code License Agreement                                                                                                    |             |
| for the JAVA 2 PLATFORM STANDARD EDITION RUNTIME ENVIRONMENT 5.0                                                                                                    |             |
| SUN MICROSYSTEMS, INC. ("SUN") IS WILLING TO LICENSE THE SOFTWARE IDENTIFIED<br>BELOW TO YOU ONLY UPON THE CONDITION THAT YOU ACCEPT ALL OF THE TERMS<br>CONTAINED IN THIS BINARY CODE LICENSE AGREEMENT AND SUPPLEMENTAL LICENSE<br>TERMS (COLLECTIVELY "AGREEMENT"). PLEASE READ THE AGREEMENT CAREFULLY. BY<br>DOWNLOADING OR INSTALLING THIS SOFTWARE, YOU ACCEPT THE TERMS OF THE<br>AGREEMENT. INDICATE ACCEPTANCE BY SELECTING THE "ACCEPT" BUTTON AT THE<br>BOTTOM OF THE AGREEMENT. IF YOU ARE NOT WILLING TO BE BOUND BY ALL THE TERMS<br>SELECT THE "DECLINE" BUTTON AT THE BOTTOM OF THE AGREEMENT AND THE |             |
| I accept the terms in the license agreement     I do not accept the terms in the license agreement     stallShield                                                                                                    |             |
| Next > Cancel                                                                                                    |             |

2.5.1. ábra JRE telepítése, licenc elfogadása

A licenc elfogadása után, válaszuk a Typical (Tipikus) opciót.

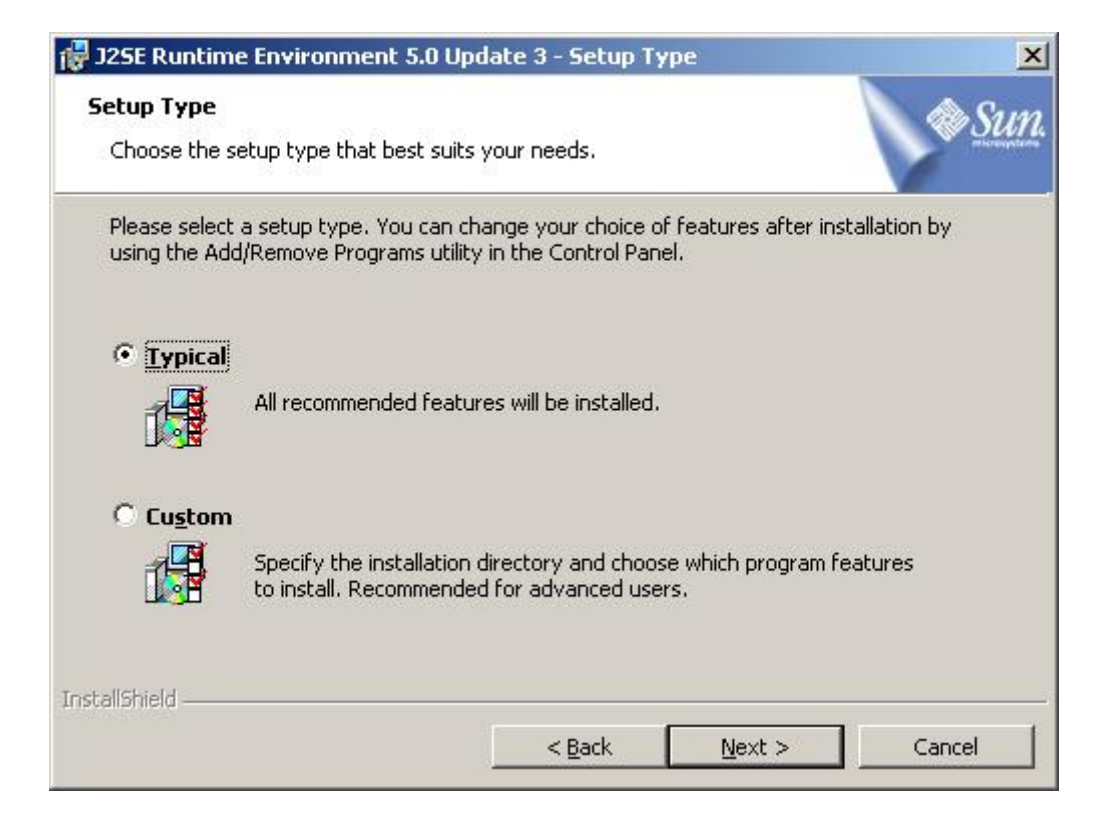

#### 2.5.2. ábra JRE telepítése, Szokásos telepítés kiválasztása

| 🙀 J2SE Run             | time Environment 5.0 Update 3 - Progress                                                                               |              |
|------------------------|----------------------------------------------------------------------------------------------------|--------------|
| Installing<br>The prog | ram features you selected are being installed.                                                                         | @ <u>Sun</u> |
| B                      | Please wait while the Install Wizard installs J2SE Runtime Environment 5.0<br>Update 3. This may take several minutes. |              |
|                        | Status:                                                                                                    |              |
|                        | Finishing installation, please wait.                                                                                   |              |
|                        |                                                                                                    |              |
|                        |                                                                                                    |              |
|                        |                                                                                                    |              |
|                        |                                                                                                    |              |
|                        |                                                                                                    |              |
|                        |                                                                                                    |              |
|                        |                                                                                                    |              |
| InstallShield -        |                                                                                                    |              |
|                        | < <u>B</u> ack <u>N</u> ext >                                                                                          |              |

#### 2.5.3. ábra JRE telepítése, telepítés folyamatban

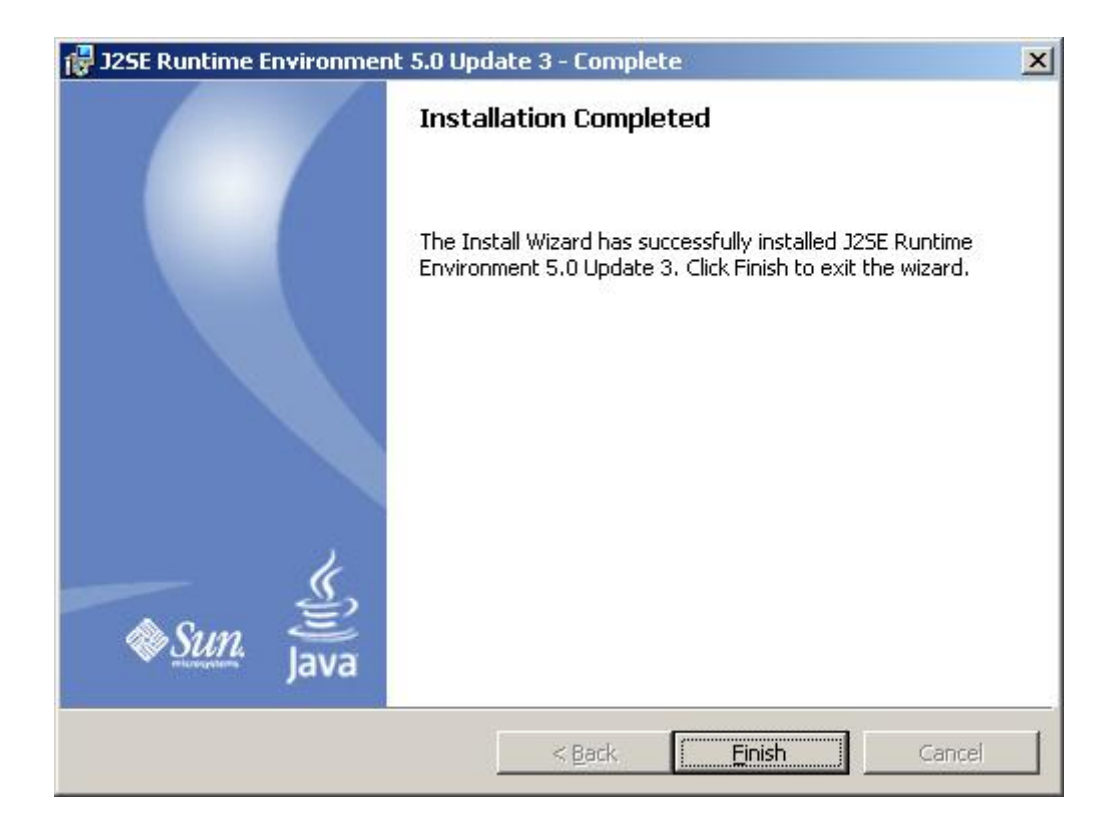

1..1.4 ábra JRE telepítése, a telepítés befejezve

Miután befejeződött a telepítés a programot már lehet is használni.

#### 2.6. Felhasználói dokumentáció

A programot, a Windows platformon az indit.bat-tal lehet elindítani, Linux alatt pedig az indit.sh futtatásával.

A továbbiakban bemutatásra kerül, a program használata képek segítségével.

### 2.6.1. Főablak

A program indítása után megjelenik a főablak.

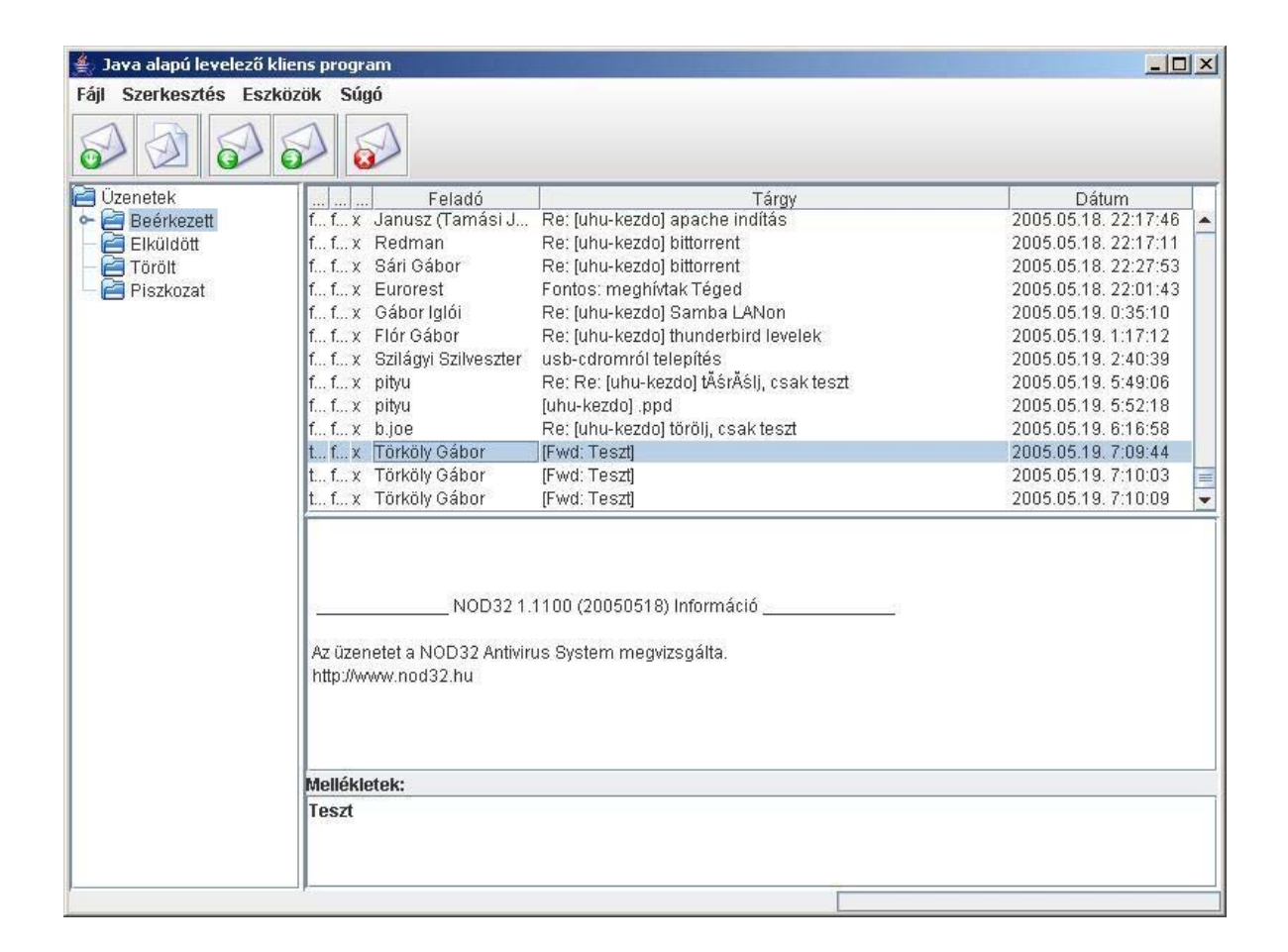

2.6.2. ábra A program főablaka

A Főablak menüjének segítségével a következő funkciókat tudjuk elérni.

## 2.6.2 Új üzenet szerkesztése

A Fájl menü Új üzenet menüpontjával egy üzenetszerkesztőt tudunk megjeleníteni,

| ≜ Új üze     | enet szerkesztése       |   |
|--------------|-------------------------|---|
| Fájl Sz      | erkesztés Eszközök Súgó |   |
| $\bigotimes$ |                         |   |
| Feladó       | ik5@vipmail.hu          | - |
| Címzett      | 1                       |   |
| Másolat      |                         |   |
|              | 3                       |   |
|              |                         |   |
|              |                         |   |
|              |                         |   |
|              |                         |   |
|              |                         |   |
|              |                         |   |
|              |                         |   |
|              |                         |   |
| -            |                         |   |

2.6.2.ábra A Új üzenet szerkesztése

Ezt a funkciót a főablak eszköztár 2. gombjával is meg tudjuk hívni.

## 2.6.3 Üzenet mentése

A Fájlmenü Üzenet mentése gomb feladata, hogy az üzenettáblában kiválasztott üzenetet elmentse a kiválasztott helyre a Felhasználó által megadott néven.

| 👙 Java alapú levelező kli                                                                                        | ens program                                                                                                    | <u>×</u>                                                                                                    |
|----------------------------------------------------------------------------------------------------|----------------------------------------------------------------------------------------------------|----------------------------------------------------------------------------------------------------|
| Fájl Szerkesztés Eszkö                                                                                           | izök Súgó                                                                                                    |                                                                                                    |
|                                                                                                    |                                                                                                    |                                                                                                    |
| <ul> <li>☐ Üzenetek</li> <li>☐ Beérkezett</li> <li>☐ Elküldött</li> <li>☐ Törölt</li> <li>☐ Piszkozat</li> </ul> | Melleklet       Olvasott       N       Felad         false       x       Sziládvi Szi         Juzenet mentése fájiba         Save In:       Sajátgép       Image: Sajátgép         Image: Sajátgép       Image: Sajátgép       Image: Sajátgép         Image: Sajátgép       Image: Sajátgép       Image: Sajátgép | Ó         Tárgy         Dátum           №sz         Re' luhu-kezdo]         2005.05.05.14:           Ib         2005.05.05.14:            Ib         2005.05.05.14:            Ib         2005.05.05.14:            Ib         2005.05.05.14:            Ib         2005.05.05.16:            Ib         2005.05.05.16:            Ib         2005.05.16:19:            Ib         2005.05.16:19:            Ib         2005.05.16:19:            Ib         2005.05.16:19:            Ib         2005.05.16:19:            Ib         2005.05.16:19:            Ib         2005.05.16:19:            Ib         2005.05.16:19:            Ib         2005.05.16:19: |
|                                                                                                    | File Name:  Files of Type: All Files  Ket%20A&pPRODINFO=Driver  NOD32 1.1093 (20050511) Információ  Az üzenetet a NOD32 Antivirus System megvizsgálta.  http://www.nod32.hu.                                                                                                    | Cancel NF7-S2G&MTYPE=S(                                                                                                    |
|                                                                                                    |                                                                                                    |                                                                                                    |

2.6.2. ábra Kiválasztott üzenet mentése

## 2.6.4 Üzenetre válasz

Ha egy üzenetet kijelölünk és megnyomjuk az eszköztár 3. gombját, akkor lehetőségünk lesz a kiválasztott üzenetre választ írni.

| Fájl       Szerkesztés       Eszközök       Súgó         Övzenetek       Image: Sign of the system       Image: Sign of the system       Image: Sign of the system         Övzenetek       Image: Sign of the system       Image: Sign of the system       Image: Sign of the system         Övzenetek       Image: Sign of the system       Image: Sign of the system       Image: Sign of the system         Övzenetek       Image: Sign of the system       Image: Sign of the system       Image: Sign of the system         Image: Sign of the system       Image: Sign of the system       Image: Sign of the system       Image: Sign of the system         Image: Sign of the system       Image: Sign of the system       Image: Sign of the system       Image: Sign of the system       Image: Sign of the system         Image: Sign of the system       Image: Sign of the system       Image: Sign of the system       Image: Sign of the system         Image: Sign of the system       Image: Sign of the system       Image: Sign of the system       Image: Sign of the system         Image: Sign of the system       Image: Sign of the system       Image: Sign of the system       Image: Sign of the system         Image: Sign of the system       Image: Sign of the system       Image: Sign of the system       Image: Sign of the system         Image: Sign of the system       Image: Sign of the system       Image: Sign of t | 🦢 Java alapú levelező kliens program                                                                                                    |                                                                                                    |  |  |  |  |
|----------------------------------------------------------------------------------------------------|----------------------------------------------------------------------------------------------------|----------------------------------------------------------------------------------------------------|--|--|--|--|
| Cizenetek         Dátum           Beérkezet         Lixit         Dátum           Fáji Szerkesztés Eszközök Súgó         5.05.05.14:           Piszkozat         S.05.05.14:           Feladó         ik5@vipmail.hu         5.05.16.18:           S.05.16.18:         5.05.16.18:                                                                                                    |                                                                                                    | Fájl Szerkesztés Eszki                                                                                                    |  |  |  |  |
| Cimzett         Torkoly Gabor         5.05.16.19:           Tárgy         RE: teszt2         5.05.16.19:           Másolat         5.05.16.19:                                                                                                    | r részére<br>Zközök Súgó<br>Dátum<br>5.05.05.14:<br>5.05.05.14:<br>5.05.05.14:<br>5.05.05.14:<br>5.05.05.15<br>5.05.05.15<br>5.05.05.15<br>5.05.05.15<br>5.05.05.18:<br>5.05.16.19:<br>5.05.16.19:<br>5.05.16.19:<br>5.05.16.19: | <ul> <li>Üzenetek</li> <li>Beérkezet</li> <li>Fájl Sz</li> <li>Törölt</li> <li>Piszkozat</li> <li>Feladó</li> <li>Címzett</li> <li>Tárgy</li> <li>Másolat</li> </ul> |  |  |  |  |
| http://www.nod32.hu<br>http://www2.abit.com.tw/page/uk/motherboard/motherboard_detail.php?pMODEL_NAME=NF7-S2G&fMTY<br>E=Socket%20A&pPRODINFO=Driver<br>NOD32 1.1093 (20050511) Információ<br>Az üzenetet a NOD32 Antivirus System megvizsgálta.<br>http://www.nod32.hu                                                                                                    | page/uk/motherboard/motherboard_detail.php?pMODEL_NAME=NF7-S2G&fMTY                                                                                                    | http://www<br>http://www<br>E=Socke<br>Az üzene<br>http://www                                                                                                    |  |  |  |  |
| G&fMTYPE=s                                                                                                    | NOD32 1.1093 (20050511) Információ                                                                                                    |                                                                                                    |  |  |  |  |

2.6.3. ábra Kiválasztott üzenetre válasz szerkesztése

## 2.6.5 Üzenet tovább küldése

Ha egy üzenetet kijelölünk és megnyomjuk az eszköztár 3. gombját, akkor lehetőségünk lesz a kiválasztott üzenetet tovább küldeni írni.

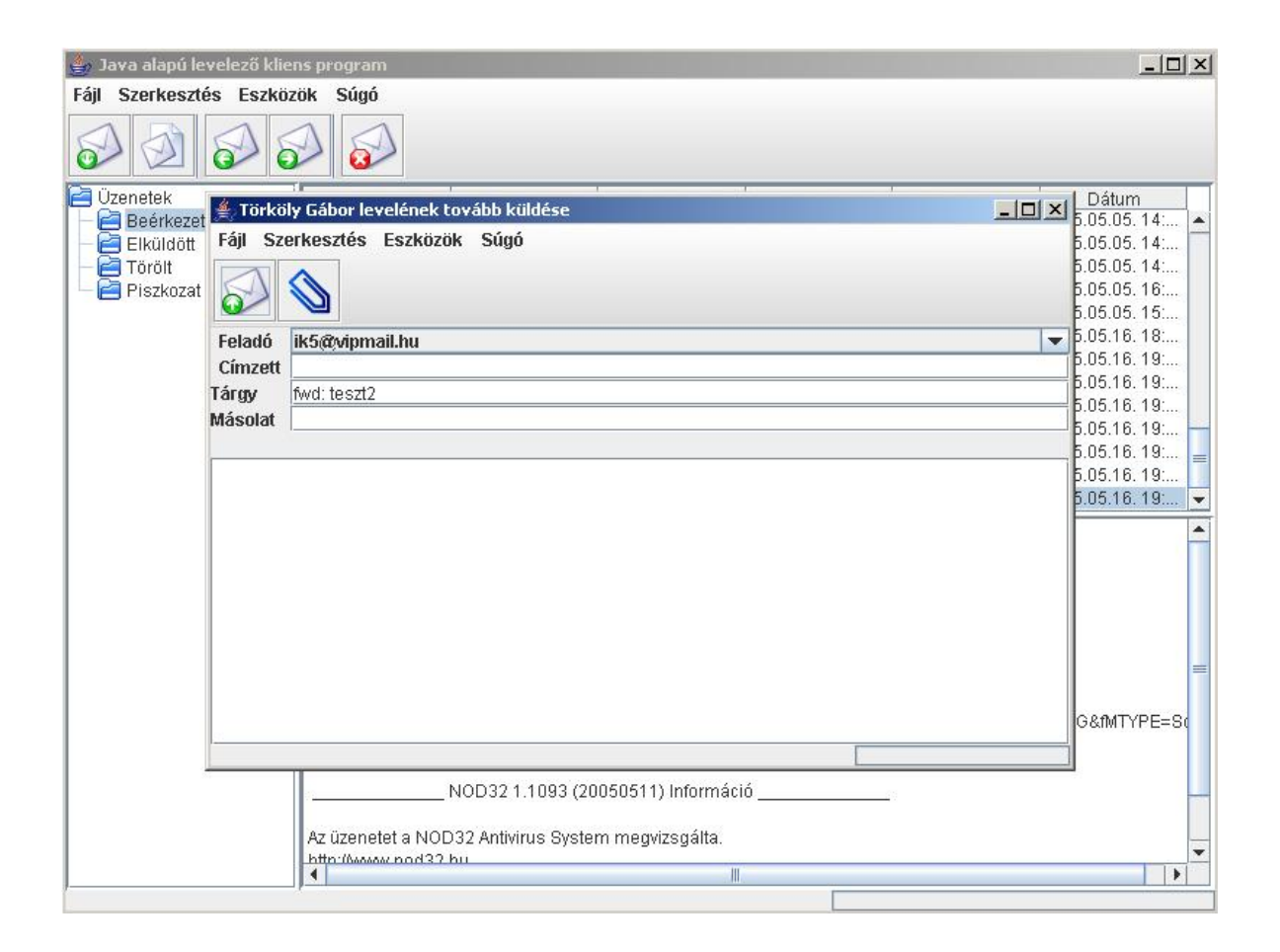

2.6.4. ábra Kiválasztott üzenetre válasz szerkesztése

## 2.6.6 Fiókkezelő

| 👙 Fiók Kezelő                                                                      | ×                                           |
|------------------------------------------------------------------------------------|---------------------------------------------|
| tt adhat a programhoz új postafiókot, m<br>A fiók adatait a megjelenő ablakban adh | ódosíthatja és törölheti azokat<br>atja meg |
| vip                                                                                | Új                                          |
|                                                                                    | Módosítás                                   |
|                                                                                    | Eltávolítás                                 |
|                                                                                    |                                             |
|                                                                                    |                                             |
|                                                                                    |                                             |
|                                                                                    |                                             |
|                                                                                    |                                             |
|                                                                                    |                                             |
|                                                                                    |                                             |
|                                                                                    |                                             |
|                                                                                    |                                             |
|                                                                                    |                                             |
|                                                                                    | OK Mégse                                    |

2.6.6. ábra Fiókkezelő ablak

A Főablak Eszközök-> Fiókkezelő gomb megnyomásával megjelenik a Fiókkezelő ablak. Itt lehetőségünk van új fiók létrehozására, törlésére és módosítására.

Az ablakon keresztül a következő funkciók érhetők el:

- Az Új gomb megnyomásával egy Fiók hozzáadása ablak jelenik meg.
- Ha kijelölünk egy fiókot és a Módosít gombra kattintunk a már megadott fiók adatit tudjuk megváltoztatni.
- Ha kijelölünk egy fiókot és az Eltávolítás gombra kattintunk akkor töröljük a fiókot.

## 2.6.7 Új fiók hozzáadása

| 4                      |           |           | ×     |
|------------------------|-----------|-----------|-------|
| Név                    | Kapcsolat |           |       |
| Fiók ne                | ve:       |           |       |
| F <mark>iók</mark> En  | nailcíme: |           |       |
| Válasz                 | cím       |           |       |
| F <mark>elhas</mark> a | máló neve |           |       |
| J <mark>elszó:</mark>  |           |           |       |
|                        |           |           |       |
|                        |           |           |       |
|                        |           |           |       |
|                        |           | Létrehozz | Mégse |

2.6.7. ábra Fiók hozzáadása

A megadott adatokkal egy új fiókot lehet létrehozni, a fiók adatok a szükségesek a kapcsolódáshoz. Az itt beállított adatoknak helytállónak kell lenniük.

- Fiók neve: Ezzel a névvel azonosíthatja a fiókját a fiókkezelőben
- Fiók E-mail címe: A fiókhoz tartozó E-mail cím
- Válaszcím: Ha válaszolnak a levélre, akkor erre a címre fog érkezni
- Felhasználó neve: A postafiók eléréséhez használt felhasználónév
- Jelszó: A postafiók eléréséhez használt jelszó

## 2.6.8 Fiók módosítása

A létrehozott fiók adatait tudjuk módosítani.

| <u></u>                        | ×              |
|--------------------------------|----------------|
| Név Kapcsolat                  |                |
| Fiók neve:                     |                |
| vip                            |                |
| F <mark>i</mark> ók Emailcíme: |                |
| ik5@vipmail.hu                 |                |
| Válaszcím                      |                |
| Felhasználó neve               |                |
| ik5                            |                |
| Jelszó:                        |                |
| *****                          |                |
|                                |                |
|                                |                |
|                                |                |
|                                |                |
|                                |                |
|                                |                |
|                                | Alkalmaz Mégse |

2.6.8. ábra Fiók módosítása

Az Alkalmaz gomb megnyomásával elmentjük a változtatást.

## 2.6.9. Üzenet másolás, áthelyezés

Ha kijelölünk egy üzenetet és az egér jobb oldali gombjával rákattintunk, akkor megjelenik egy előbukkanó menü (2.6.9.1. ábra). Ebben a menüben a következő gombok találhatóak.

- Másolás
- Áthelyezés
- Töröl

| 🚔 Java alapú levelező kliens program 📃 🗆 🔀                 |                                                                                                    |                                                                                                    |                                                                                                    |  |  |  |
|------------------------------------------------------------|----------------------------------------------------------------------------------------------------|----------------------------------------------------------------------------------------------------|----------------------------------------------------------------------------------------------------|--|--|--|
| Fájl Szerkesztés Eszközök Súgó                             |                                                                                                    |                                                                                                    |                                                                                                    |  |  |  |
|                                                            |                                                                                                    |                                                                                                    |                                                                                                    |  |  |  |
| Czenetek<br>Beérkezett<br>Ciküldött<br>Törölt<br>Piszkozat | I I X 52/1409/152/1ve usp-curon<br>f f X pityu Re: Re: [u<br>f f X pityu [uhu-kezdu<br>f f X b.joe Re: [uhu-k<br>t f X Törköly Gábor [Fwd: Tesz<br>t f X Törköly Gábor [Fw Másu<br>Athe<br>Törö<br> | Tárgy<br>nror terepttes<br>hu-kezdo] tĂśrĂślj, csak teszt<br>o] .ppd<br>tezdo] törölj, csak teszt<br>tt]<br><b>Dlás</b><br>tyez<br>1<br>20050518) Információ<br>tem megvizsgálta. | Dátum         2005.05.19. 2.40         2005.05.19. 5:49:         2005.05.19. 5:52:         2005.05.19. 6:16:         2005.05.19. 7:10:         2005.05.19. 7:10: |  |  |  |
| 2 Új üzenet                                                |                                                                                                    |                                                                                                    |                                                                                                    |  |  |  |

2.6.9.1. ábra Üzenettábla előbukkanó menüje

A Másolás vagy az Áthelyezés választása esetén megjelenik egy Mappakiválasztó ablak (2.6.9.2. ábra).

Ebben az ablakban választhatjuk ki, hogy melyik mappába szeretnénk üzenetet másolni vagy áthelyezni.

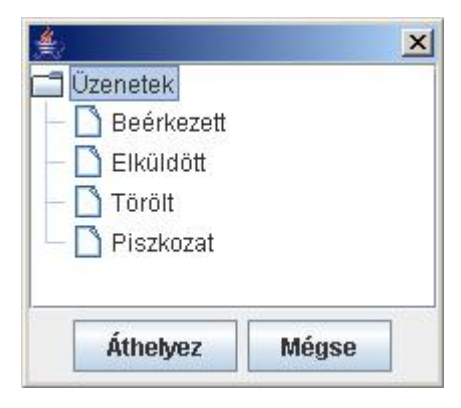

2.6.9.2. ábra Mappakiválasztó ablak

## 2.6.10. Mappaszerkesztő

A Mappafa ablak rendelkezik egy előbukkanó menüvel, melyet az egér jobb gombjával lehet megjeleníteni. A menü tartalmaz egy Mappaszerkesztő gombot. A gomb megnyomásával megjelenik egy Mappaszerkesztő ablak (2.6.10. ábra).

| Mappaszerkesztő | ×     |
|-----------------|-------|
| Ujmappa         | Új    |
|                 | Töröl |
| Piszkozat       | •     |
| Ok              | Mégse |

2.6.10. ábra. Mappaszerkesztő ablak

Itt létrehozhatunk és törölhetünk mappákat

## 3. Összefoglalás

A szakdolgozat célja egy levelező program készítése volt, amely a minimális levelezési funkciókat képes ellátni. A kitűzött cél volt még, hogy platform független és hordozható legyen. Véleményem szerint ezt sikerült megvalósítani. A program tartalmazza a legalapvetőbb funkciókat (Üzenet letöltés, Üzenetküldés, Több fiókkezelés, Üzenetszerkesztés).

A program elkészítésénél törekedtem arra, hogy a későbbiekben tovább fejleszthető legyen. A programba építhető szolgáltatások száma igen nagy, ezek főleg kényelmi szolgáltatások. A következő szolgáltatásokat mindenképp szeretném még megvalósítani, címjegyzék, magasabb szintű szövegszerkesztő. Ezeket a szolgáltatásokat általában minden felhasználó elvárja.

A tovább fejlesztésnél a fentebb említet szolgáltatásokon kívül, a grafikai fejlesztésekre kell nagy hangsúlyt helyezni.

A program tesztelésénél, több operációs rendszert is használtam. A működés minden esetben megfelelő volt.

#### 4. Irodalomjegyzék

- [1] Dirk Luis Peter Müller: JAVA –Belépés az internet programozás világába
   Panem kiadó, 2002
- [2] Nyékyné G. Judit (szerk.) et al: Java 2 útikalauz programozóknak I. A kávé.
   ELTE TTK Hallgatói Alapítvány, 2001
- [3] Nyékyné G. Judit (szerk.) et al: Java 2 útikalauz programozóknak II. A hab.
   ELTE TTK Hallgatói Alapítvány, 2001
- [4] Nyékyné G. Judit (szerk.) et al: Java 2 útikalauz programozóknak III. A csésze.
   ELTE TTK Hallgatói Alapítvány, 2000
- [5] Frohner Ákos: Java 2 útikalauz programozóknak 1.3 http://java.inf.elte.hu/java-1.3/index.html, 2004
- [6] Majzik Istvan: UML alapú rendszermodellezés.
   BME Méréstechnikai és Információs Rendszerek Tanszék, 2004
   <u>http://www.inf.mit.bme.hu/~varro/uml/slides/UML.ppt</u>
- [7] Tilly Károly: Az UML nyelv alapjai.BME Méréstechnikai és Alkalmazott Informatikai tanszék, 1998
- [8] Beszédes Árpád és Ferenc Rudolf:Objektumorientált nyelvek és módszertanok.Sysdata Kft., 2002
- [9] JavaMail API documentation http://java.sun.com/products/javamail/javadocs/
- [10] JavaBeans Activation Framework http://java.sun.com/products/javabeans/jaf/index.jsp

## Mellékletek

• 1 db CD

#### A CD tartalma:

- A Java alapú levelező program forrása
- A program futtatható verziója
- Futtató környezetek
  - jre-1\_5\_0\_03-windows-i586-p.exe
  - jre\_1.5\_update3.rpm.bin